# **Comment créer un compte badnet**

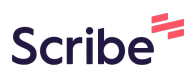

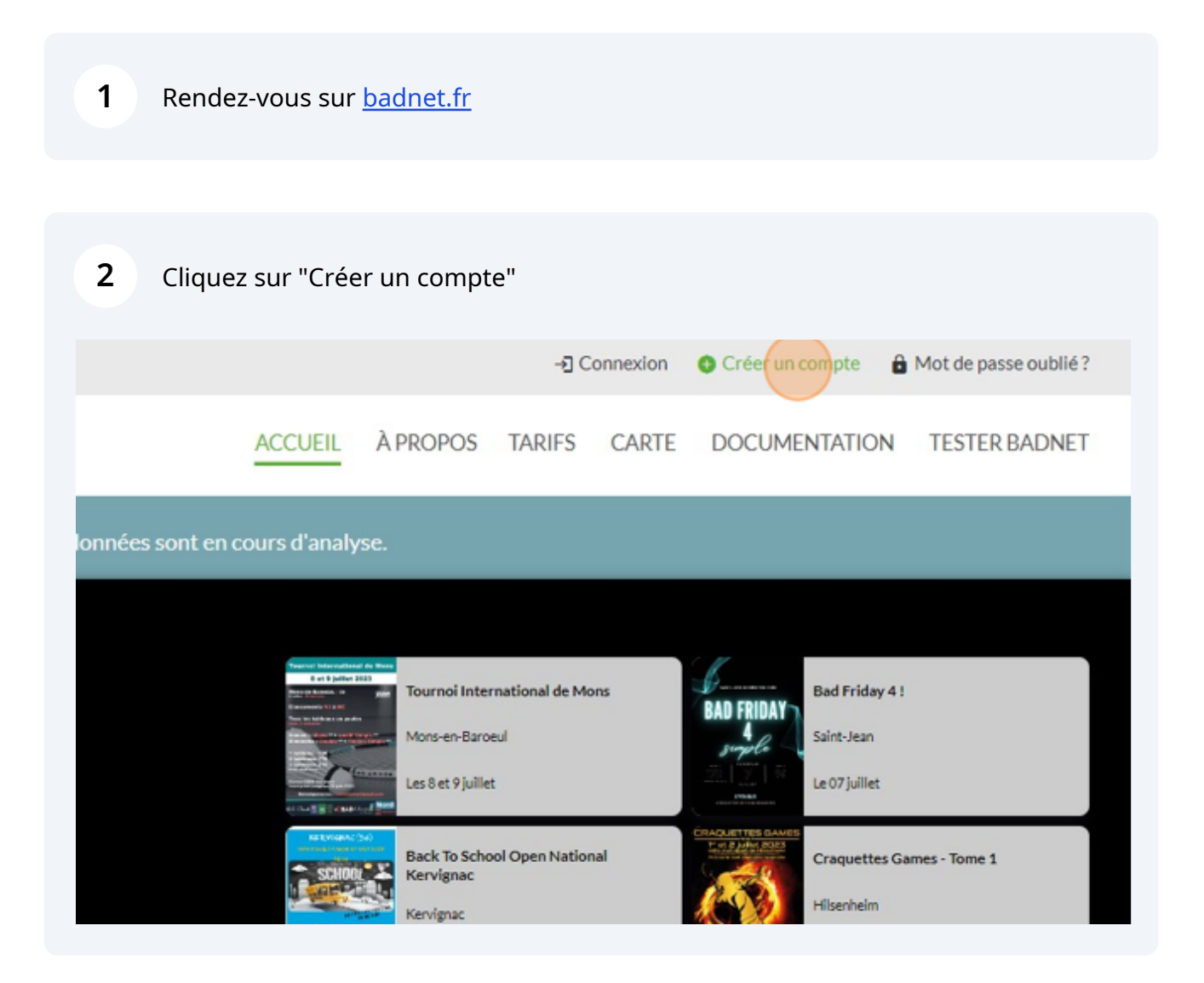

### Sélectionnez "Compte joueur".

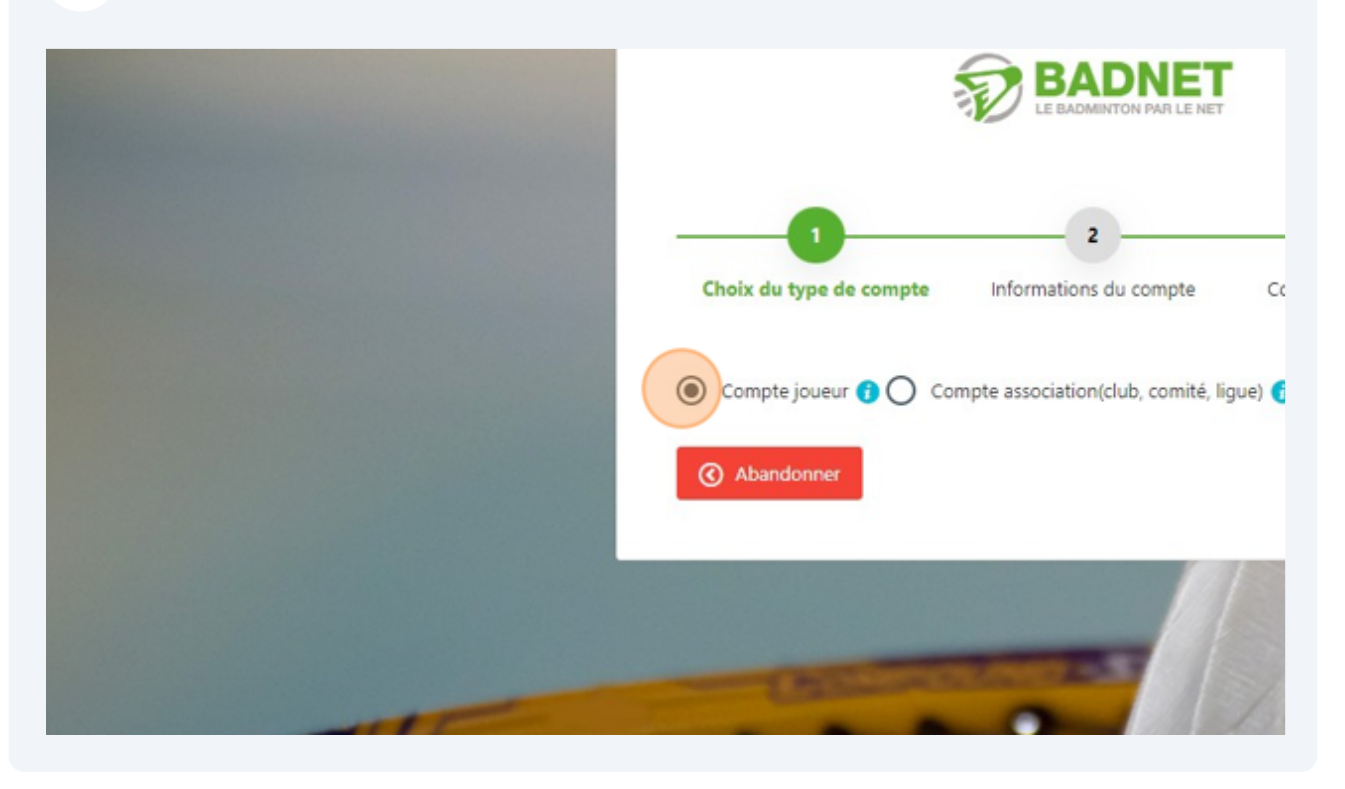

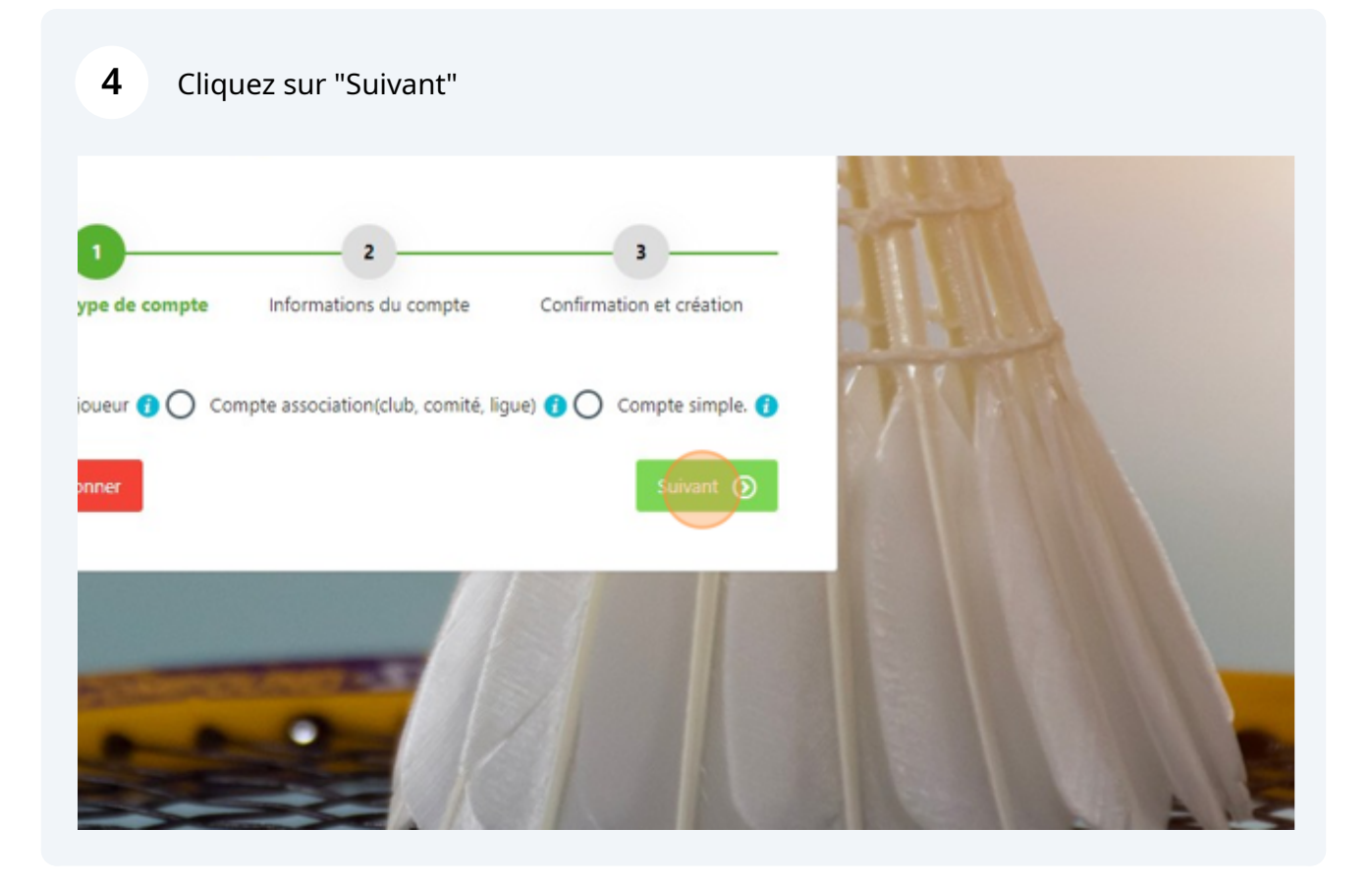

| <i>i</i> Vous avez choisi la création d'u<br>Association. Saisissez votre nur | n compte Joueur. Vous pourrez l'utiliser pour consulter vos résultats, vous inscrire en ligne au<br>néro de licence et votre date de naissance. Ces informations doivent être conformes à celles e |
|-------------------------------------------------------------------------------|----------------------------------------------------------------------------------------------------|
| (*) Nom                                                                       |                                                                                                    |
| (*) Prénom                                                                    |                                                                                                    |
| O Précédent                                                                   |                                                                                                    |

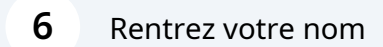

| <b>7</b> Cliquez sur le champ "Pr                                                                           | rénom".                                                                                                    |
|----------------------------------------------------------------------------------------------------|----------------------------------------------------------------------------------------------------|
| <ul> <li>Vous avez choisi la création d'un compte<br/>Association. Saisissez votre numéro de lic</li> </ul> | Joueur. Vous pourrez l'utiliser pour consulter vos résultats, vous inscrire en ligne aux compétition<br>rence et votre date de naissance. Ces informations doivent être conformes à celles enregistrées d |
| Nom                                                                                                    | Votre nom                                                                                                    |
| I Prénom                                                                                                    |                                                                                                    |
| Précédent                                                                                                   |                                                                                                    |
|                                                                                                    |                                                                                                    |

8 Rentrez votre prénom

# 9 Cliquez sur le champ "Licence". 2 a formations du compte Confirmation et création itions déclarées, devenir capitaine d'une ou plusieurs équipes interclubs, d'obtenir des droits sur des compétitions. Il ne pourra pas être converti en es dans la base de données fédérale. (\*) Licence (\*) Né(e) le dd mm yyyy

**10** Rentrez votre numéro de licence

# Cliquez sur le champ date de naissance

| formations du compte                                                                            | Confirmation et création            |                                    |                             |  |  |
|-------------------------------------------------------------------------------------------------|-------------------------------------|------------------------------------|-----------------------------|--|--|
| ions déclarées, devenir capitaine d'une ou plusieurs équ<br>s dans la base de données fédérale. | ipes interclubs, d'obtenir des droi | ts sur des compétitions. Il ne pou | irra pas être converti en ( |  |  |
| (*) Licence                                                                                     | votre numéro de licer               | votre numéro de licence            |                             |  |  |
| (*) Né(e) le                                                                                    | dd                                  | mm                                 | ууууу                       |  |  |
|                                                                                                 |                                     |                                    |                             |  |  |
|                                                                                                 |                                     |                                    |                             |  |  |
|                                                                                                 |                                     |                                    |                             |  |  |

Rentrez votre date de naissance

## **13** Cliquez sur suivant

aine d'une ou plusieurs équipes interclubs, d'obtenir des droits sur des compétitions. Il ne pourra pas être converti en compte simple ou dérale. votre numéro de licence 01 01 1900 Suiven O

**14** A l'étape suivante confirmez votre compte